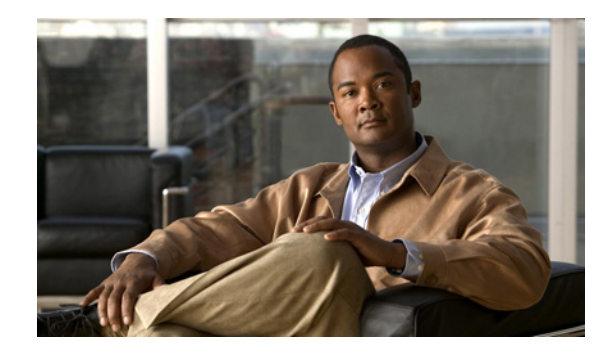

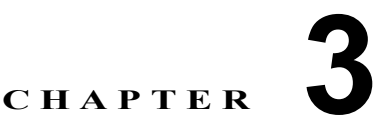

# Cisco Unified Presence と統合(EWS 経由) するための Microsoft Exchange Server 2007 および 2010 の設定

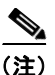

ſ

このモジュールでは、**Exchange Web Services (EWS; Exchange Web サービス) 経由での** Cisco Unified Presence と Microsoft Exchange Server 2007 および 2010 の統合について説明します。 WebDAV 経由で Exchange Server 2003 または 2007 を統合する場合は、第 2 章「Cisco Unified Presence と統合(WebDAV 経由) するための Microsoft Exchange Server 2003 および 2007 の設定」 を参照してください。2 種類の Exchange 統合の概要については、第 1 章「Cisco Unified Presence と Microsoft Exchange の統合の計画」を参照してください。

- 「Microsoft Exchange 2007 設定チェックリスト (EWS)」(P.3-1)
- 「Exchange 2007 アカウントの権限の確認」(P.3-4)
- 「Microsoft Exchange 2010 設定チェックリスト (EWS)」(P.3-5)
- 「Exchange 2010 アカウントの権限の確認」(P.3-7)
- 「Exchange 2007/2010 仮想ディレクトリの認証を有効にする方法」(P.3-8)

# Microsoft Exchange 2007 設定チェックリスト(EWS)

### はじめる前に

Exchange 2007 サーバの設定手順は、Windows Server 2003 と Windows Server 2008 のどちらを使用 するかによって異なります。

表 3-1 は、Windows Server 2003 および Window Server 2008 で実行される Microsoft Exchange 2007 サーバ上のメールボックスへのアクセスを設定するときに従う必要のあるチェックリストです。詳細に ついては、Microsoft Server 2007 のマニュアル (http://technet.microsoft.com/en.us/library/bh124558(EXCHC.80).com/) た参照してください

(http://technet.microsoft.com/en-us/library/bb124558(EXCHG.80).aspx) を参照してください。

#### 作業 手順 重要な注意事項 Windows Server 2003 上の Exchange 2007 設定 ユーザにサービ Exchange 偽装が動作するためには、す ス アカウント 1. Exchange 表示専用管理者の役割を委任されているサー べての Exchange サーバが Windows ビス アカウントを使用して Exchange 2007 サーバにサ にローカルでサ Authorization Access Group のメンバで インインします。 イン インする あることが必要です。 2. Exchange サーバで [ドメイン コントローラ セキュリ ための権限を付 サービス アカウントは、Exchange 管理 ティの設定 (Domain Controller Security Settings) ] 与する。 グループのメンバであってはなりませ ウィンドウを開きます。 $\lambda_{\circ}$ Microsoft Exchange t, Exchange 3. 左側のフレームの [セキュリティ設定 (Security Settings)] 管理グループに属するすべてのアカウン で[ローカル ポリシー(Local Policies)]>[ユーザー権利 トについて、偽装を明示的に拒否しま の割り当て(User Rights Assignments)]を選択します。 す。 4. コンソールの右側のフレームで [ローカル ログオンを許可 する (Allow Log On Locally) ] をダブルクリックします。 5. [ユーザーまたはグループの追加(Add User or Group)] -を選択し、作成済みのサービス アカウントに移動して選 択します。 6. [名前の確認 (Check Names)]を選択し、指定されたユー ザが正しいことを確認します。[OK] をクリックします。 Windows Server 2008 上の Exchange 2007 設定 1. Exchange 表示専用管理者の役割を委任されているサー ビス アカウントを使用して Exchange 2007 サーバにサ インインします。 **2.** [開始 (Start)]を選択します。 3. 「gpmc.msc」と入力します。 **4.** Enter を押します。 5. Exchange サーバで [ドメイン コントローラ セキュリ ティの設定(Domain Controller Security Settings)] ウィンドウを開きます。 6. 左側のフレームの [セキュリティ設定 (Security Settings)] で[ローカルポリシー(Local Policies)]>[ユーザー権利 の割り当て(User Rights Assignments)]を選択します。 7. コンソールの右側のフレームで [ローカル ログオンを許可 する (Allow Log On Locally) ] をダブルクリックします。 8. [これらのポリシーの設定を定義する (Define these policy settings) ] チェックボックスがオンになってい ることを確認します。 9. [ユーザーまたはグループの追加(Add User or Group)] を選択し、作成済みのサービス アカウントに移動して選 択します。[OK] をクリックします。 **10.** [名前の確認 (Check Names)]を選択し、指定されたユー ザが正しいことを確認します。[OK] をクリックします。 **11.** [ローカル ログオンを許可する(Allow Log On Locally)] を右クリックして [プロパティ (Properties)]を選択し、 表示されるダイアログボックスで [適用(Apply)]と [OK] をクリックします。 **12.** ユーザ SMTP アドレスが alias @ FQDN であることを確 認します。そうでない場合は、User Principal Name (UPN; ユーザー プリンシパル名)を使用して偽装する

### 表 3-1 Microsoft Exchange 2007 コンポーネントの設定作業

必要があります。これは alias@FQDN と定義されます。

| <br>作業                                               | 手順                                                                                                    | 重要な注意事項                                                                                                    |
|------------------------------------------------------|----------------------------------------------------------------------------------------------------|----------------------------------------------------------------------------------------------------|
| 偽装権限をサー<br>バレベルで設<br>定する。                            | Exchange Management Shell (EMS; Exchange 管理<br>シェル)を使用する場合<br>1. コマンドライン入力を行うために EMS を開きます。<br>2. 次の Add ADPermission コマンドを実行してサーバに                                                                                                    | <ul> <li>これらのコマンドレットは、偽装権限を<br/>サーバレベルで付与します。データ<br/>ベース、ユーザ、および連絡先のレベル<br/>で権限を付与することもできます。</li> </ul>                                                                                                    |
|                                                      | <ul> <li>2. (人の) Add-ADFermission コマシアを実行してサーバに<br/>対する偽装権限を追加します。</li> <li>構文<br/>Add-ADPermission -Identity<br/>(get-exchangeserver).DistinguishedName -User<br/>(Get-User -Identity User   select-object).identity<br/>-AccessRights GenericAll -InheritanceType<br/>Descendents</li> <li>例<br/>Add-ADPermission -Identity<br/>(get-exchangeserver).DistinguishedName -User<br/>(Get-User -Identity Ex2007 ¦ select-object).identity<br/>-AccessRights GenericAll -InheritanceType</li> </ul> | <ul> <li>複数のサーバがある場合は、各サーバ<br/>(またはデータベース)への偽装権限を<br/>付与する必要があります。Exchange<br/>2007には、システム全体を対象とする<br/>偽装権限の機能はありません。</li> <li>ユーザの SMTP アドレスが<br/>alias@FQDN と定義されていることを<br/>確認します。そうでない場合は、User<br/>Principal Name (UPN; ユーザープリン<br/>シパル名)を使用してユーザアカウン<br/>トを偽装する必要があります。</li> </ul> |
| サービス アカ<br>ウントの<br>Active<br>Directory サー<br>ビス拡張権限を | <ul> <li>Exchange Management Shell (EMS; Exchange 管理<br/>シェル)を使用する場合</li> <li>1. EMS で次の Add-ADPermission コマンドを実行して、<br/>指定したサービス アカウント (Exch2007 など)の<br/>サーバに対する偽装権限を追加します。</li> </ul>                                                                                                    | <ul> <li>これらの権限は、偽装を実行するサービ<br/>スアカウントについて(Client Access<br/>Server(CAS; クライアントアクセス<br/>サーバー)上で)設定する必要がありま<br/>す。</li> </ul>                                                                                                    |
| 設定する。                                                | 構文<br>Add-ADPermission -Identity<br>(get-exchangeserver).DistinguishedName -User<br>(Get-User -Identity User   select-object).identity<br>-ExtendedRight ms-Exch-EPI-Impersonation                                                                                                    | <ul> <li>CAS がロード バランサの背後に位置す<br/>る場合は、ロード バランサの背後にあ<br/>る <i>すべての</i> CAS サーバについて、<br/>Ex2007 アカウントに<br/>ms-Exch-EPI-Impersonation 権限を付<br/>与します。</li> </ul>                                                                                                    |
|                                                      | <ul> <li>Add-ADPermission -Identity<br/>(get-exchangeserver).DistinguishedName -User<br/>(Get-User -Identity Ex2007 ¦ select-object).identity<br/>-ExtendedRight ms-Exch-EPI-Impersonation</li> <li>2. EMS で次の Add-ADPermission コマンドを実行して、<br/>サービス アカウントに偽装する各メールボックスへの<br/>偽装権限を追加します。</li> </ul>                                                                                                    | <ul> <li>メールボックス サーバが CAS とは異な<br/>るマシン上にある場合は、<i>すべての</i>メー<br/>ルボックス サーバについて、Ex2007 ア<br/>カウントに<br/>ms-Exch-EPI-Impersonation 権限を付<br/>与します。</li> </ul>                                                                                                    |
|                                                      | 帶文<br>Add-ADPermission -Identity<br>(get-exchangeserver).DistinguishedName -User<br>(Get-User -Identity User   select-object).identity<br>-ExtendedRight ms-Exch-EPI-May-Impersonate           例           Add-ADPermission -Identity<br>(get-exchangeserver).DistinguishedName -User<br>(Get-User -Identity Ex2007 ¦ select-object).identity<br>-ExtendedBight ms-Exch-EPI-May-Impersonate                                                                                                    | <ul> <li>この権限は、[Active Directory サイトと<br/>サービス (Active Directory Sites and<br/>Services)]または [Active Directory<br/>ユーザーとコンピュータ (Active<br/>Directory Users and Computers)]ユー<br/>ザインターフェイスを使用して設定す<br/>ることもできます。</li> </ul>                                                            |

Γ

| 作業                                                    | 手順                                                                                                    | 重要な注意事項                                                                               |
|-------------------------------------------------------|----------------------------------------------------------------------------------------------------|---------------------------------------------------------------------------------------|
| サービス アカ<br>ウントおよび<br>ユーザ メール<br>ボックスに<br>Send As 権限を  | <b>Exchange Management Shell (EMS; Exchange 管理<br/>シェル)を使用する場合</b><br>EMS で次の Add-ADPermission コマンドを実行して、サー<br>ビス アカウントおよび関連するすべてのユーザ メールボッ<br>クス ストアに Send As 権限を付与します。    | この手順を実行するために、Exchange<br>Management Console (EMC; Exchange 管<br>理コンソール)を使用することはできません。 |
| 付与する。                                                 | 構文<br>Add-ADPermission -Identity<br>(get-exchangeserver).DistinguishedName -User<br>(Get-User -Identity User   select-object).identity<br>-ExtendedRights Send-As           |                                                                                       |
|                                                       | 例<br>Add-ADPermission -Identity<br>(get-exchangeserver).DistinguishedName -User<br>(Get-User -Identity Ex2007 ¦ select-object).identity<br>-ExtendedRights Send-As          |                                                                                       |
| サービス アカ<br>ウントおよび<br>ユーザ メール<br>ボックスに<br>Receive As 権 | <b>Exchange Management Shell (EMS; Exchange 管理<br/>シェル)を使用する場合</b><br>EMS で次の Add-ADPermission コマンドを実行して、サー<br>ビス アカウントおよび関連するすべてのユーザ メールボッ<br>クス ストアに Receive As 権限を付与します。 | この手順を実行するために、Exchange<br>Management Console (EMC; Exchange 管<br>理コンソール)を使用することはできません。 |
| 限を付与する。                                               | 構文<br>Add-ADPermission -Identity<br>(get-exchangeserver).DistinguishedName -User<br>(Get-User -Identity User   select-object).identity<br>-ExtendedRights Receive-As        |                                                                                       |
|                                                       | 例<br>Add-ADPermission -Identity<br>(get-exchangeserver).DistinguishedName -User<br>(Get-User -Identity Ex2007 ¦ select-object).identity<br>-ExtendedRights Receive-As       |                                                                                       |

### トラブルシューティングのヒント

Cisco Unified Presence は、Exchange サーバへの接続時にアカウントへのサイン インを可能にするためにのみ、そのアカウントに Receive As 権限を必要とします。このアカウントは、通常、メールを受信しないため、領域の割り当てについて考慮する必要はありません。

### 次の作業

「Exchange 2007 アカウントの権限の確認」(P.3-4)

# Exchange 2007 アカウントの権限の確認

Exchange 2007 アカウントに権限を割り当てた後で、その権限がメールボックスのレベルまで伝播し、 選択されたユーザがメールボックスにアクセスしたり別のユーザのアカウントを偽装したりできること を確認する必要があります。Exchange 2007 では、権限がメールボックスに伝播されるまでに時間を要 します。

### はじめる前に

Exchange アカウントに適切な権限を委任してください。「Microsoft Exchange 2007 設定チェックリスト(EWS)」を参照してください。

### 手順

- **ステップ1** Exchange 2007 サーバの EMC で、コンソール ツリーの [Active Directory サイトとサービス (Active Directory Sites and Services)]を右クリックします。
- ステップ2 [表示 (View)]をポイントし、[サービス ノードの表示 (Show Services Node)]を選択します。
- **ステップ3** サービス ノード (Services/MS Exchange/First Organization/Admin Group/Exchange Admin Group/Servers など) を展開します。
- **ステップ4** 選択したサービス ノードに CAS が含まれていることを確認します。
- **ステップ5** 各 CAS サーバの [プロパティ (Properties)]を表示し、[セキュリティ (Security)]タブで次のことを確認します。
  - a. サービス アカウントが表示されている。
  - **b.** サービス アカウントに付与されている権限が(チェックされているボックスにより)アカウント に Exchange Web サービスの偽装権限が付与されていることを示している。
- **ステップ6** サービス アカウント(Ex2007 など)にストレージ グループおよびメールボックス ストアに対する Allow impersonation permission が付与され、個人情報の交換や別のユーザ アカウントでの送受信が可 能であることを確認します。

### トラブルシューティングのヒント

- アカウントまたは偽装権限がステップ5に示すとおりに表示されていない場合は、サービスアカウントを再作成し、そのアカウントに必要な偽装権限を付与することが必要となることがあります。
- 変更を有効にするために、Exchange サーバの再起動が必要となる場合があります。これはテスト によって確認されています。

### 次の作業

「Exchange 2007/2010 仮想ディレクトリの認証を有効にする方法」(P.3-8)

# Microsoft Exchange 2010 設定チェックリスト(EWS)

表 3-3 は、Microsoft Exchange 2010 サーバ上のメールボックスへのアクセスを設定するときに従う必要のあるチェックリストです。詳細については、Microsoft Server 2010 のマニュアル (http://technet.microsoft.com/en-us/library/bb124558.aspx)を参照してください。

### はじめる前に

ſ

Microsoft Exchange 2010 サーバを EWS 経由で Cisco Unified Presence に統合する前に、Exchange サーバで次のスロットル ポリシー パラメータ値を設定してください。これらの値は、EWS 経由での Cisco Unified Presence との予定表統合が機能するために必要です。これらのパラメータ値を変更しな いことを推奨します。

### 表 3-2 Microsoft Exchange の推奨スロットル ポリシー パラメータ値

| パラメータ                         | 推奨設定値                                                                                                    |
|-------------------------------|----------------------------------------------------------------------------------------------------|
| EWSMaxConcurrency             | シスコが実施したテストにおいて、このスロット<br>ルポリシー パラメータはデフォルト値のままで予<br>定表を使用する 50% のユーザをサポートするため<br>に十分であることが確認されました。ただし、<br>CAS に対する EWS 要求の負荷が高い場合は、こ<br>のパラメータを 100 に設定することを推奨します。 |
| EWSPercentTimeInAD            | 50                                                                                                    |
| EWSPercentTimeInCAS           | 90                                                                                                    |
| EWSPercentTimeInMailboxRPC    | 60                                                                                                    |
| EWSMaxSubscriptions           | 5000                                                                                                    |
| EWSFastSearchTimeoutInSeconds | 60                                                                                                    |
| EWSFindCountLimit             | 1000                                                                                                    |

### 表 3-3 Microsoft Exchange 2010 コンポーネントの設定作業

| 作業                                             | 手順                                                                                                    | 重要な注意事項                                                                                                    |
|------------------------------------------------|----------------------------------------------------------------------------------------------------|----------------------------------------------------------------------------------------------------|
| 特定のユーザまたはユーザのグ<br>ループに Exchange 偽装権限を<br>設定する。 | <ul> <li>Exchange Management Shell (EMS; Exchange 管理<br/>シェル)を使用する場合</li> <li>1. コマンドライン入力を行うために EMS を開きます。</li> <li>2. EMS で New-ManagementRoleAssignment コマンドを実行し、指定したサービス アカウント (Ex2010 など) に他のユーザ アカウントを偽装する権限を付与します。</li> <li>構文<br/>new-ManagementRoleAssignment<br/>-Name:_suImpersonateRoleAsg<br/>-Role:ApplicationImpersonation -User:user@domain</li> </ul> | EWS 自動検出サービスを<br>使用するためには、<br>Cisco Unified<br>Communications Manager<br>から Cisco Unified<br>Presence に同期できるよ<br>うに、偽装ユーザに対して<br>LDAP で明示的にメール<br>ID が設定されていること<br>が <i>必要</i> です。 |
|                                                | 例<br>new-ManagementRoleAssignment<br>-Name:_suImpersonateRoleAsg<br>-Role:ApplicationImpersonation -User:Ex2010@domain                                                                                                    |                                                                                                    |
|                                                | <ol> <li>次の New-ManagementRoleAssignment コマンドを実行<br/>して、偽装権限の適用範囲を定義します。この例では、<br/>Exch2010 アカウントに指定した Exchange サーバ上のす<br/>べてのアカウントを偽装する権限を付与します。</li> </ol>                                                                                                    |                                                                                                    |
|                                                | 構文<br>new-ManagementScope -Name:_suImpersonateScope<br>-ServerList: <server name=""></server>                                                                                                    |                                                                                                    |
|                                                | 例<br>new-ManagementScope -Name:_suImpersonateScope<br>-ServerList:nw066b-227                                                                                                    |                                                                                                    |

1

### 次の作業

「Exchange 2010 アカウントの権限の確認」(P.3-7)

### 関連事項

Microsoft Exchange サーバ パラメータの詳細については、 http://technet.microsoft.com/en-us/library/dd351045.aspx を参照してください。

## Exchange 2010 アカウントの権限の確認

Exchange 2010 アカウントに権限を割り当てた後で、その権限がメールボックスのレベルまで伝播し、 選択されたユーザがメールボックスにアクセスしたり別のユーザのアカウントを偽装したりできること を確認する必要があります。Exchange 2010 では、権限がメールボックスに伝播されるまでに時間を要 します。

### はじめる前に

• Exchange アカウントに適切な権限を委任してください。「Microsoft Exchange 2010 設定チェック リスト (EWS)」を参照してください。

### 手順

ſ

- **ステップ1** コマンド ライン入力を行うために Exchange Management Shell (EMS; Exchange 管理シェル)を開き ます。
- ステップ2 サービス アカウントに必要な偽装権限が付与されていることを確認します。
  - a. EMS で次のコマンドを実行します。

Get-ManagementRoleAssignment -Role ApplicationImpersonation

**b.** 次のように、指定されたアカウントに役割「ApplicationImpersonation」が割り当てられていることがコマンド出力に示されていることを確認します。

#### 例:コマンド出力

| Name                      | Role                         | RoleAssigneeName | RoleAssignee<br>Type<br> | Assignment<br>Method | EffectiveUser<br>Name |
|---------------------------|------------------------------|------------------|--------------------------|----------------------|-----------------------|
| _suImpersonate<br>RoleAsg | ApplicationImpe<br>rsonation | ex 2010          | User                     | Direct               | ex 2010               |

### ステップ3 サービス アカウントに適用される管理適用範囲が正しいことを確認します。

a. EMS で次のコマンドを実行します。

Get-ManagementScope \_suImpersonateScope

b. 次のように、コマンド出力に偽装アカウント名が含まれていることを確認します。

### 例:コマンド出力

| Name                    | ScopeRestrictionType | Exclusive | RecipientRoot | Recipient<br>Filter | ServerFilter          |
|-------------------------|----------------------|-----------|---------------|---------------------|-----------------------|
|                         |                      |           |               |                     |                       |
| _suImpersonate<br>Scope | ServerScope          | False     |               |                     | Distinguished<br>Name |

### 次の作業

「Exchange 2007/2010 仮想ディレクトリの認証を有効にする方法」(P.3-8)

# Exchange 2007/2010 仮想ディレクトリの認証を有効に する方法

Microsoft Office Outlook Web アクセスが正しく動作するためには、Exchange 仮想ディレクトリ (/exchange または /exchweb)の基本認証を有効にする必要があります。/exchange ディレクトリは、 OWA および WebDAV へのメールボックス アクセス要求を処理します。/exchweb ディレクトリには、 OWA および WebDAV が使用するリソース ファイルが含まれています。

- 「Windows Server 2003 を実行する Exchange 2007 の認証の有効化」(P.3-8)
- 「Windows Server 2008 を実行する Exchange 2010 の認証の有効化」(P.3-9)

### Windows Server 2003 を実行する Exchange 2007 の認証の有効化

### 手順

- ステップ1 [Administrative Tools] から [Internet Information Services] を開き、サーバを選択します。
- **ステップ 2** [Web Sites] を選択します。
- **ステップ3** [Default Web Site] を選択します。
- ステップ 4 [Exchange] または [Exchweb] ディレクトリ フォルダを右クリックし、[Properties] を選択します。
- ステップ 5 [Directory Security] タブを選択します。
- **ステップ6** [Authentication and Access Control] で、[Edit] を選択します。
- **ステップ7** [Authentication] で、次のチェックボックスがオンになっていることを確認します。
  - [Basic Authentication (password is sent in clear text)]
  - [Integrated Windows Authentication]

### 次の作業

「Microsoft Exchange と統合する場合の Cisco Unified Presence でのプレゼンス ゲートウェイの設定」 (P.4-1)

1

### Windows Server 2008 を実行する Exchange 2010 の認証の有効化

### 手順

- ステップ1 Exchange 管理コンソールで、統合 Windows 認証を有効にする仮想ディレクトリに移動します。
- **ステップ 2** [Server Configuration] を選択します。
- **ステップ3** [Client Access] を選択します。
- **ステップ 4** Outlook Web App 仮想ディレクトリをホストしているサーバを選択します。
- **ステップ 5** [Outlook Web App] タブを選択します。
- ステップ6 作業ウィンドウで、統合 Windows 認証を有効にする仮想ディレクトリを選択して右クリックします。
- **ステップ7** [Properties] を選択します。
- **ステップ8** [Authentication] タブを選択します。
- **ステップ 9** [Use one or more standard authentication methods] を選択します。
- ステップ 10 [Basic Authentication (password is sent in clear text)] をオンにします。
- **ステップ 11** [OK] を選択します。

### 次の作業

「Microsoft Exchange と統合する場合の Cisco Unified Presence でのプレゼンス ゲートウェイの設定」 (P.4-1)

### 関連事項

ſ

- http://technet.microsoft.com/en-us/library/aa998849.aspx
- http://technet.microsoft.com/en-us/library/ee633481.aspx

1